# Démarche d'un projet

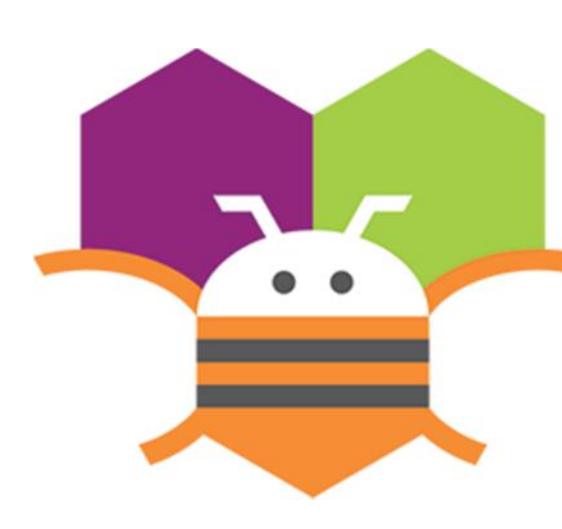

# **APP INVENTOR**

Réalisé par : Maher SAIDANI maher.saidani@gmail.com 2019/2020

# **Avant-propos**

Ce document n'est qu'une simple réflexion personnelle, qui peut être critiquée ou améliorée par les collègues ; chacun selon sa vision ou ses conditions de travail ou même le milieu socioéconomique du quel son issues les élèves.

# Réalisation d'un projet avec App Inventor

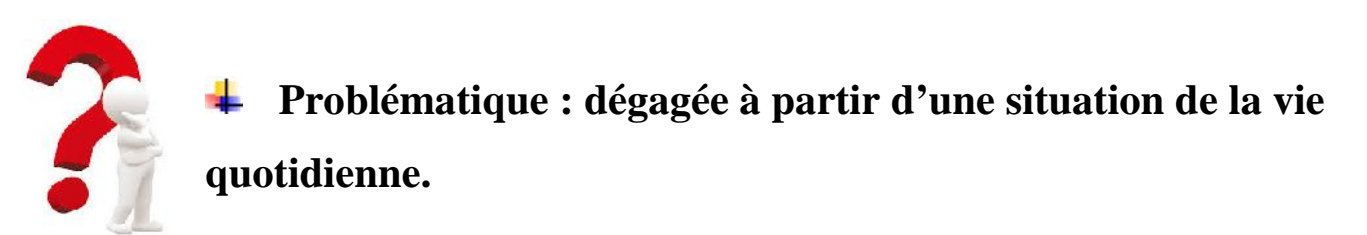

Dans un contexte de voyage à l'étranger et surtout lorsqu'on ne maîtrise pas la langue du pays visité, on aura un problème de communication.

Peut-on trouver une solution en utilisant une application mobile ?

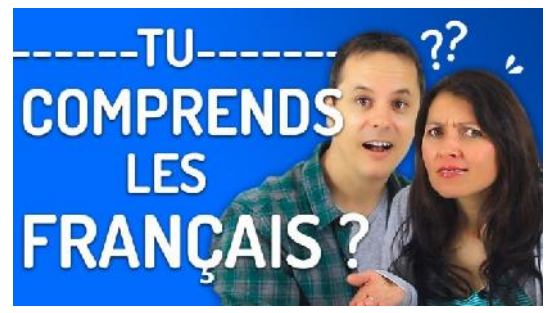

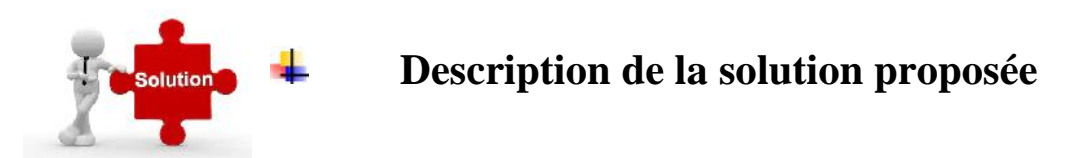

On se propose de créer une application mobile qui permet d'effectuer la traduction vocale d'un discourt Français vers l'Anglais.

Faire une analogie avec les applications existantes sur Playstore (applications du monde réel).

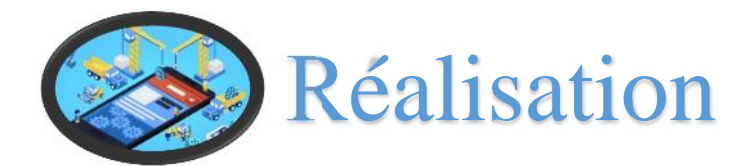

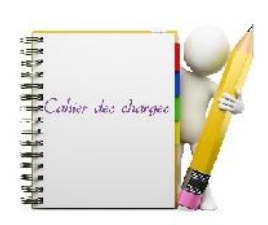

# **4** Cahier des charges (Fonctionnalités de

# l'application)

#### On doit répondre aux questions

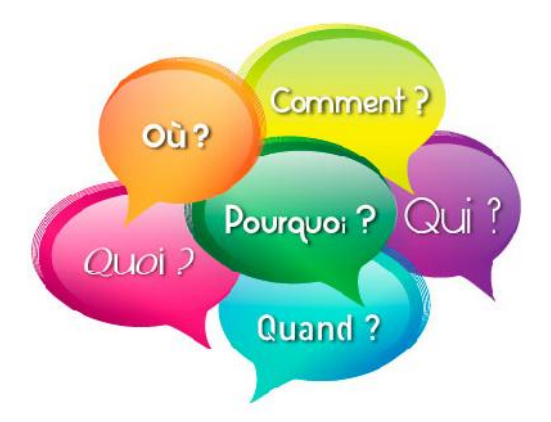

• Fonctionnement de l'application :

Enregistrer un message vocal

Traduire le message vocal en texte

Traduire le texte dans la langue destination

Lire le texte traduit (vocal)

#### • Eléments nécessaires pour le fonctionnement de l'application

**Connexion Internet** 

Appareil mobile dont le microphone est actif

Eviter éviter la pollution sonore pour une efficacité de lecture et traduction

#### **Fiche technique du projet (Besoins techniques à remplir)** (À remplir en collaboration entre élèves et enseignant)

| Outil                             | Caractéristiques                    | Fonctionnalité                                                                              |  |  |  |
|-----------------------------------|-------------------------------------|---------------------------------------------------------------------------------------------|--|--|--|
| App Inventor                      | On ligne sur Mit ou installé sur PC | Développer l'application                                                                    |  |  |  |
| Ordinateur                        | Equipé d'un système d'exploitation  |                                                                                             |  |  |  |
| Navigateur                        | Google chrome –<br>Mozilla          | Ouvrir l'application App Inventor                                                           |  |  |  |
| Adresse mail                      | Adresse mail valide                 | L'accès à App Inventor                                                                      |  |  |  |
| Appareil mobile                   | Téléphone ou tablette sous Android  | Tester l'application                                                                        |  |  |  |
| Câble                             | Câble micro-USB                     | Accéder au stockage du téléphone ou tablette                                                |  |  |  |
| Connexion Internet                |                                     | Développer l'application en ligne<br>Le test du service Google se fait en mode<br>connecté. |  |  |  |
| Application AppInventor compagnon | Téléchargeable sur<br>Playstore     | Tester l'application                                                                        |  |  |  |
| Blue stacks ou Emulateur          | Téléchargeable à partir du web      | Tester l'application                                                                        |  |  |  |

# **4** Interface graphique

Une maquette à créer par les élèves à améliorer par la suite.

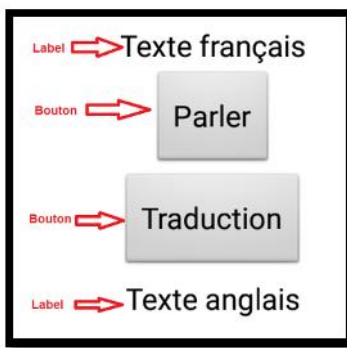

### **4** Eléments d'interface graphique (à développer par l'enseignant et les élèves)

| Elément Image           |                                | Propriété                                                                                    |  |  |
|-------------------------|--------------------------------|----------------------------------------------------------------------------------------------|--|--|
| 2 Labels                | Interface utilisateur          | Se trouve dans palette interface utilisateur<br>Permet d'afficher un texte                   |  |  |
| 2 boutons               | Interface utilisateur          | Se trouve dans palette interface utilisateur<br>Permet de déclencher l'exécution d'une tâche |  |  |
| 1 traduction            | Média<br>Y Traduction Yandex ③ | Se trouve dans palette Media<br>Permet de traduire un texte vers une autre langue            |  |  |
| 1 reconnaissance vocale | Média<br>Reconnaissance vocale | Se trouve dans palette Media<br>Permet de transformer un discourt vocal en un texte          |  |  |
| 1 Texte à parole        | Média<br>Texte à parole  ()    | Se trouve dans palette Media<br>Permet de lire vocalement un texte                           |  |  |

## **4** Fonctionnement de l'application

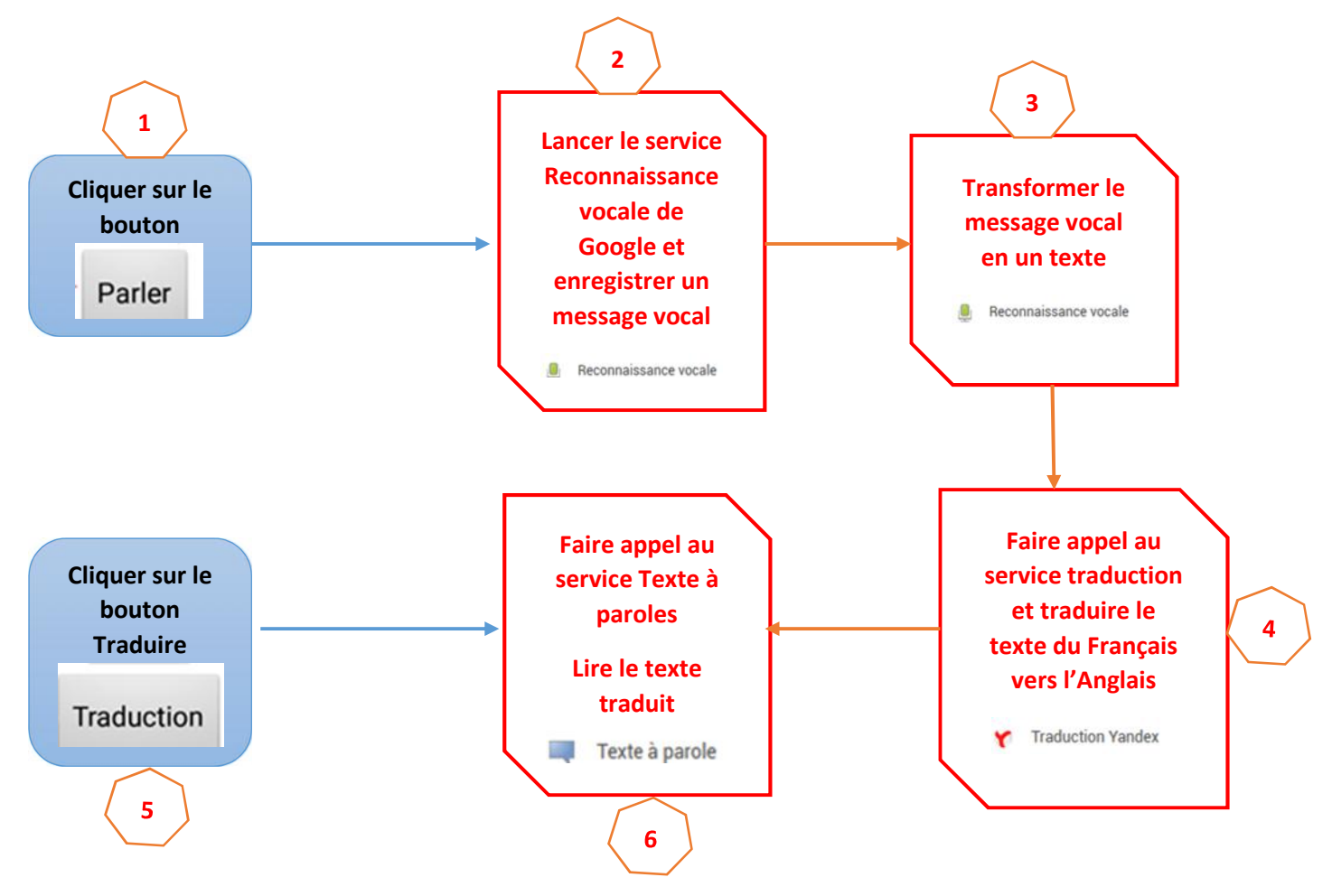

- Indications sur l'exécution de l'application :
- ✓ Le texte résultat de l'étape 3 sera affecté au label nommé texte Français.
- ✓ Le service Traduction dans l'étape 4 récupère le texte affecté au label texte Français puis le traduit vers l'Anglais et le résultat sera affecté au label Texte Anglais.
- ✓ On appuie sur le bouton Traduction, dans l'étape 5, qui fait appel au Texte à parole pour lire le texte affecté aux Label Texte Anglais.

**Planification** (c'est un contrat entre l'enseignant et les élèves ; il doit être respecté dans ses tâches et ses délais) La réalisation du projet s'étale sur une période de 6 semaines, avec une moyenne de 1 heures par semaines

| Tache                                                              | Semaine 1 | Semaine 2 | Semaine 3 | Semaine 4 | Semaine 5 | Semaine 6 |
|--------------------------------------------------------------------|-----------|-----------|-----------|-----------|-----------|-----------|
| Présentation du projet                                             |           |           |           |           |           |           |
| Recherche d'idées de<br>projets similaires                         |           |           |           |           |           |           |
| Application dans la vie<br>quotidienne                             |           |           |           |           |           |           |
| Analyse du<br>fonctionnement de<br>l'application                   |           |           |           |           |           |           |
| Rédiger un rapport sur<br>l'état d'avancement<br>(rendu numérique) |           |           |           |           |           |           |
| Ecriture du cahier des<br>charges                                  |           |           |           |           |           |           |
| Réalisation d'une<br>maquette (Interface)                          |           |           |           |           |           |           |
| Recherche et choix de<br>composants nécessaires                    |           |           |           |           |           |           |
| Développement de<br>l'interface                                    |           |           |           |           |           |           |
| Assemblages des différents<br>Blocks                               |           |           |           |           |           |           |
| Tester l'enregistrement                                            |           |           |           |           |           |           |
| Tester la traduction et la<br>lecture                              |           |           |           |           |           |           |
| Présentation<br>De l'application                                   |           |           |           |           |           |           |

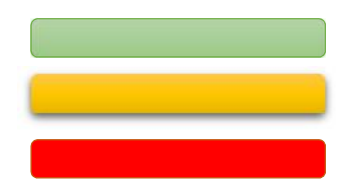

**Communication Problématique et solution proposée (analyse des besoins)**  Evaluation

Développement de l'application

# Code source

| Bloc                                                                                                    | Description                                                                                                    |  |  |
|----------------------------------------------------------------------------------------------------|----------------------------------------------------------------------------------------------------|--|--|
| quand       Parler       Clic         faire       mettre       fr       Couleur texte       à         appeler       Reconnaissance_vocale1       Obtenir texte                                                                                                    | Lorsqu'on clique sur le bouton parler, le<br>texte du label Fr (texte en français est<br>colorié en rouge)<br>On appelle le service reconnaissance<br>vocale pour enregistrer le son et le<br>transformer en texte                                                         |  |  |
| quand       Reconnaissance_vocale1       Après obtention texte         résultat       partial         faire       mettre       fr         mettre       fr       Texte       à                                                                                                    | Lorsqu'on termine la reconnaissance<br>vocale (l'utilisateur ne parle plus), on<br>affecte le résultat du texte parlé vers le<br>label Fr (texte français)                                                                                                    |  |  |
| quand       Traduction       Clic         faire       appeler       Traduction_Yandex1       .Demander traduction         Langue à traduire à       " fr-en "         Texte à traduire       fr • . Texte •                                                                                                    | Lorsqu'on clique sur le bouton<br>Traduction, on appelle le service<br>traduction Yandex (mettre la traduction<br>fr-en), Traduire le texte du label Fr                                                                                                    |  |  |
| quand Traduction_Yandex1 Traduction reçue         Code réponse traduction         faire mettre en T. Texte T à lobtenir traduction T         mettre fr T. Couleur texte T à lobtenir traduction         mettre en T. Couleur texte T à lobtenir texte T à lobtenir | Une fois la traduction terminée, on<br>affecte le texte traduit au Label en (Texte<br>Anglais), mettre la couleur du texte en<br>Français en vert et le texte Anglais en<br>Rouge. Appeler le service Texte à parole<br>pour lire le texte anglais affecté au Label<br>en. |  |  |

# **4** En conclusion :

- Il faut toujours faire attention aux services utilisés qui pour leur fonctionnement nécessitent que l'appareil mobile(ou la console de test) doit être connecté à Internet (comme le service Reconnaissance vocale).
- Pour enregistrer le son avec reconnaissance vocale il faut parler avec un vocabulaire claire, et pas avec une grande vitesse.
- Donner toujours les autorisations d'accès aux applications vers les différents éléments de votre appareil.
- Prévoir d'avoir un solde dans votre mobile en cas de test d'une application qui accède au service sms ou communication téléphonique.
- Le but de cette activité n'est pas seulement le développement d'une application mobile mais développer chez l'élève des compétences de vie d'où les élèves seront capables de :
  - ✓ Communiquer (présenter le travail devant un public)
  - ✓ S'exprimer (convaincre et défendre leurs idées et leurs choix)
  - ✓ Collaborer (travail en groupe et partage des tâches)
  - ✓ Se documenter (chercher les caractéristiques de chaque élément de l'interface graphique du code...)
  - ✓ S'auto-former (construire activement de nouveaux savoirs)
  - ✓ Développer leurs autonomies (l'enseignant joue le rôle de tuteur ou même un simple facilitateur et c'est aux élèves d'accomplir les différentes tâches)
  - Produire un contenu numérique (rédiger un rapport « fiches du projet, description de l'application, interface graphique », dans lequel ils présentent les différentes phases du projet...)

✓ ...

**Pour finir** : App Inventor n'est qu'un outil mais le vrai apport est celui de l'enseignant qui doit chercher à l'exploiter pour résoudre des situations problèmes issues du vécu de l'élève afin de le motiver et l'engager à s'investir dans le processus d'apprentissage et développer activement ses propres compétences de vie.